# CÓMO RESERVAR TU ZONA ONLINE

#### PASO 1: Vaya a richlandcenter.activityreg.com

PASO 2: Vaya a CUENTA y cree una nueva cuenta. Ingrese toda la información, guarde y continúe o inicie sesión en su cuenta existente si ya tiene una.

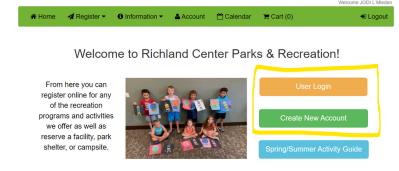

PASO 3: Vaya a REGISTRARSE y seleccione RESERVAR UN PARQUE/INSTALACIÓN, vaya a Seleccionar instalación y haga clic en CAZA CON ARCO, haga clic en la casilla VERIFICAR DISPONIBILIDAD Y RESERVAR.

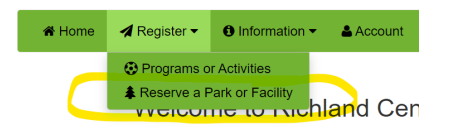

| Select Facility                                                                                       |       |
|----------------------------------------------------------------------------------------------------|-------|
| Search                                                                                                | ٩     |
| <b>BOW HUNTING</b><br>Community & Senior C<br>Krouskop Park<br>Lions Park                             | enter |
| Miner Hill Trails Park<br>Jorth Park<br>North Park Pond<br>Did Mill Pond Park<br>Jouth Wedgewood Park | *     |

PASO 4: Haga clic en el primer día que desea cazar (16 de septiembre). Desplácese hasta la ZONA en la que desea buscar y haga clic en el cuadro de cada día para seleccionar. Puedes reservar una semana a la vez por Zona. (Sábado a viernes) Asegúrese de tener en cuenta que se permiten varias personas en las Zonas y que cada una tiene su propio punto de entrada. Haga clic en la "i" para obtener información importante de la zona. Haga clic en RESERVAR.

Al reservar cada semana posterior, seleccione el sábado y le permitirá reservar el resto de la semana.

PASO 5: Seleccione su nombre de miembro. Agregue "1" para asistencia y complete el número de placa de cualquier tipo de vehículo que estará estacionado en el sitio.

. . . . . . . .

Reserve >

| SOW HUNTING - Zone 1 - Foundry Drive<br>09/16/2023 (Sun) 6:13am - 7.32pm<br>09/17/2023 (Sun) 6:13am - 7.32pm<br>09/19/2023 (Mon) 6:13am - 7.32pm<br>09/202023 (Wol) 6:13am - 7.32pm<br>09/202023 (Wol) 6:13am - 7.32pm<br>09/21/2023 (Fil) 6:13am - 7.32pm | Estimated Attendance: 1 people<br>* Vehicle license plate number: |
|----------------------------------------------------------------------------------------------------|-------------------------------------------------------------------|
| Participant Information                                                                                                    |                                                                   |

PASO 8: Firme la exención haciendo clic en SÍ y luego AGREGAR AL CARRITO. \*Recibirás un email de confirmación de que tu reserva fue exitosa.

| employee, neurops, excesses or an elarger (controller) prevent of a la ten "Cay "() then any out of cause, advanced, excesses of active, language of sums<br>also and cay of the prevent of the case of the case of t | Registration Complete!                                                                                                    |  |
|----------------------------------------------------------------------------------------------------|----------------------------------------------------------------------------------------------------|--|
| I have READ and ARREE to the above Terms & Conditions @ VES    NO Accepted Waiver:                                                                                                    | You should receive a confirmation email shortly.<br>Because this registration did not require a fee, it does not go into the shopping cart, but you are registered for the activity. |  |
| submit and you get a Participant Already Registered message, you are registered.<br>Add to Cart                                                                                                    | Return Home 🕷                                                                                                    |  |

SI TIENES ÉXITO EN TU CAZA, POR FAVOR ENTRA Y CANCELA LAS RESERVAS QUE NO NECESITES, PARA QUE OTRO CAZADOR PUEDA CAZAR EN LA ZONA. (Ver instrucciones para cancelar una reserva)

## CÓMO CANCELAR LA RESERVA

#### PASO 1: Vaya a richlandcenter.activityreg.com

### PASO 2: Vaya a INICIAR SESIÓN DE USUARIO. Vaya a CUENTA y seleccione USTED MISMO COMO MIEMBRO

Inicio de sesión de usuario - Cuenta - Seleccionar miembro de la familia

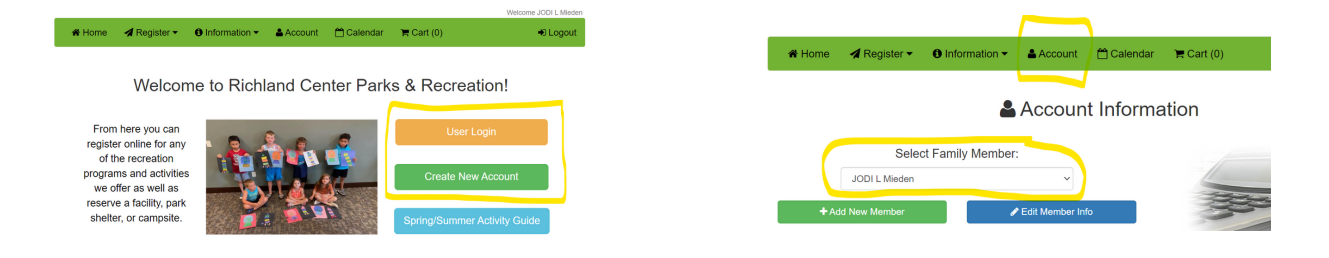

#### PASO 3: HAGA DOBLE CLIC para abrir el primer día que desea ELIMINAR y haga clic en la CAJA CANCELAR RESERVA Cancelar la reserva

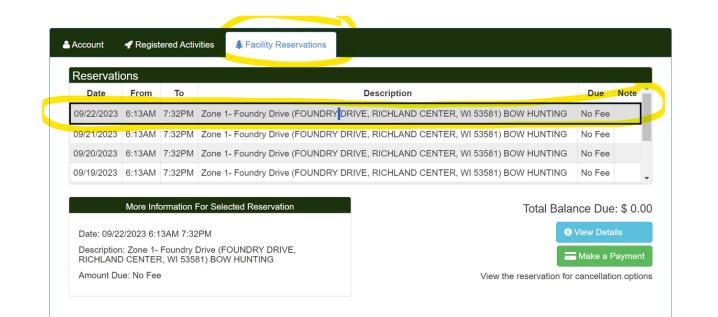

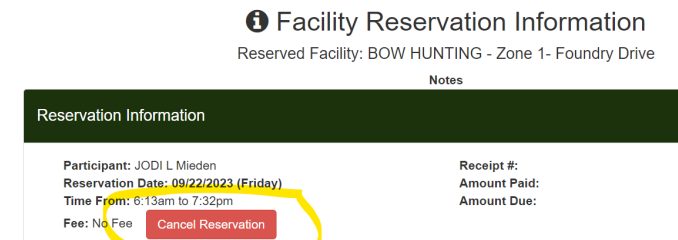

#### RECIBIRÁS UNA CONFIRMACIÓN DE QUE LA RESERVA HA SIDO CANCELADA EXITOSAMENTE DE TU CUENTA. ¡CIERRE Y TERMINARÁ!

La reserva ha sido eliminada con éxito. 0.00 ha sido publicado en su cuenta Cerca

| The Reservation Has Been Successfully Removed! | ×     |
|------------------------------------------------|-------|
| \$0.00 has been posted to your account.        |       |
| Niedell Receipt #.                             | Close |